## **COME RICARICARE**

E' possibile ricaricare il proprio saldo in diverse modalità

- Portale Web: Accedendo al portale,
   è possibile ricaricare il proprio saldo direttamente da casa mediante Carta di credito o Bancomat. E' molto semplice, scarica il manuale di istruzioni dal sito <u>http://pastoresrl.com/</u> <u>andria/</u> e segui le istruzioni dettagliate.
- Esercenti sul territorio: E' possibile richiedere un ricarica del saldo pagando esclusivamente con carta di credito o bancomat presso le seguenti attività:
- ⇒ **Cartolibreria "La Pergamena",** via Luigi Galvani 66
- ⇒ Cartolibreria "Cartolandia", Via Niccolò Paganini, 33
- ⇒ Cartolibreria "Voltiamo Pagina", via Barletta angolo via Plinio lotto 114
   Sara possibile effettuare la ricarica solo se

in possesso del CODICE UTENTE a 5 cifre

rilasciato all'iscrizione

## **ASSISTENZA**

 Qualora si trovassero difficoltà nelle procedure online, il nostro ufficio è a vostra disposizione in via Luigi da Palestrina 7 (zona commissariato) secondo gli orari indicati sul portale. In questa sede è possibile sia richiedere l'iscrizione (si prega di presentarsi con eventuale attestazione ISEE e certificato medico per la DIE-TA) sia effettuare ricariche pagando con carte di credito o con contanti (si ricorda che il pagamento in contanti non da diritto alla detrazione fiscale).

> Per informazioni più precise, scaricare il manuale di utilizzo al link <u>http://pastoresrl.com/andria/</u> -> 'News' -> 'Manuale di utilizzo" , contattaci al 3450543815 o scrivici su

#### andria@pastoresrl.com

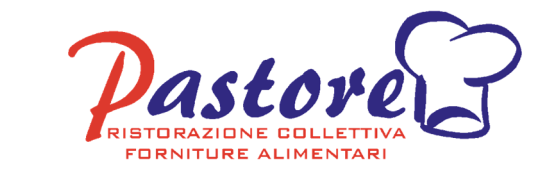

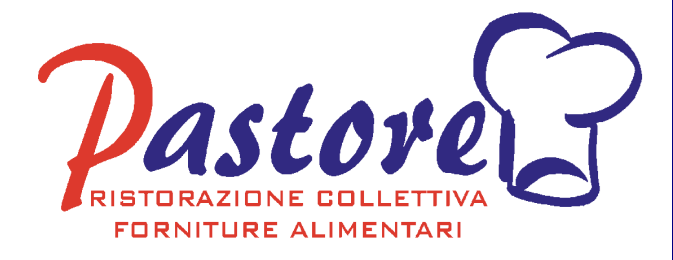

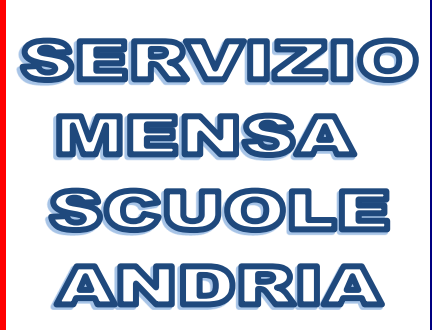

CANALI DI COMUNICA-ZIONE, MODALITA' DI PRENOTAZIONE E SER-VIZI DI RICARICA

### ANNO SCOLASTICO 2021/2022

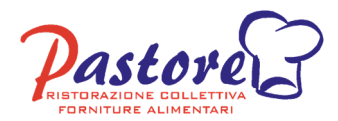

## **COME ISCRIVERSI**

- Accedere al portale iscrizioni al link <u>https://pastoresrl.com/andria/</u> e cliccare su
  - 'News' per scaricare il Manuale di utilizzo.
  - 'Nuova Iscrizione' e seguire le istruzioni dettagliate nel riquadro bianco
- Compilare il modulo con le informazioni personali e allegare attestazione ISEE e/o certificazione per dieta speciale (se necessario)
- 3. Ricevere la *lettera credenziali* con le credenziali temporanee di accesso
- Effettua il primo accesso al portale <u>https://pastoresrl.com/andria/</u> <u>iscrizioni/</u> e inserisci la tua password personale.
- Attendi l'attivazione del tuo account (massimo 48h).
- E' tutto pronto, puoi accedere al servizio.

# **COME COMUNICARE**

Il genitore avrà a disposizione i seguenti canali per comunicare le scelte inerenti al servizio di mensa scolastica, come giorni di assenza, pasto in bianco ecc.

 Portale Web: al completamento dell'iscrizione si avrà accesso a tutte le informazioni sul servizio mensa accedendo al portale al link <u>https://pastoresrl.com/</u> <u>andria/</u>. Tramite questo sarà possibile effettuare le comunicazioni più importanti direttamente da casa!

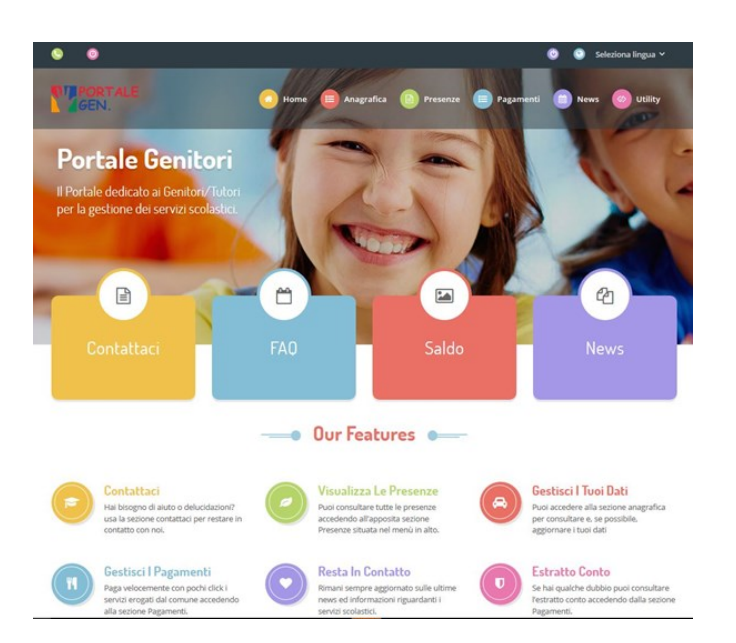

App ComuncApp: ComunicApp è l'applicazione scaricabile su dispositivi android e IOS che consente l'accesso al servizio direttamente dal proprio smartphone!

Android

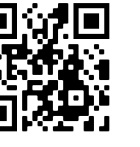

IOS

https://bit.ly/3jwvRGh

https://apple.co/3iBAqxr

Chiamata Assistita: Pastore srl mette inoltre a disposizione del genitore un servizio di chiamata assistita per disdire il pasto. Basterà chiamare al numero
0294754020 e seguire le semplici istru-

zioni.

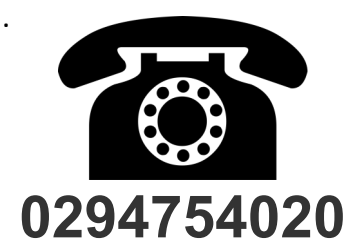

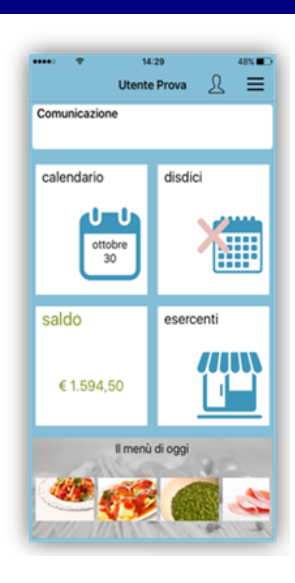